# ASTRA EAEHA BOBK

РУКОВОДСТВО ПО НАЦИОНАЛЬНОЙ ОПЕРАЦИОННОЙ СИСТЕМЕ И СОВМЕСТИМЫМ ОФИСНЫМ ПРОГРАММАМ

60

Почитать описание, рецензии и купить на сайте МИФа

МИ∞

# оглавление

| Предисловие | 9 |
|-------------|---|
|-------------|---|

# I. ASTRA LINUX

### 1. ВКЛЮЧАЕМ КОМПЬЮТЕР

| 12 |
|----|
| 15 |
| 17 |
| 21 |
|    |
| 25 |
| 26 |
|    |

### 2. НАЧИНАЕМ ВВОДИТЬ ТЕКСТ

| Запуск редактора             |    |
|------------------------------|----|
| LibreOffice Writer           | 28 |
| Общий вид экрана             | 29 |
| Ввод информации с клавиатуры | 30 |
| Сохранение документа в файле | 36 |
| Закрытие документа           | 37 |
| Редактирование текстового    |    |
| файла                        | 38 |
| Выход из редактора Writer    | 39 |
|                              |    |

### 3. КАК ОРГАНИЗОВАНО ХРАНЕНИЕ ИНФОРМАЦИИ В КОМПЬЮТЕРЕ

| Файлы                       | 40 |
|-----------------------------|----|
| Каталоги/папки —            |    |
| структурирование информации | 42 |
| Просмотр содержимого        |    |
| компьютера                  | 45 |

### 4. РАБОТА С ПАПКАМИ И ФАЙЛАМИ

| Создание | папки  | 52 |
|----------|--------|----|
| Создание | файлов | 54 |

| Переименование              |    |
|-----------------------------|----|
| папок и файлов              | 55 |
| Удаление папок и файлов     | 55 |
| Копирование и перемещение   |    |
| файлов и папок              | 58 |
| Операции с группой объектов | 61 |
| Поиск папок и файлов        | 62 |
|                             |    |

### 5. ПАМЯТЬ И ДИСКИ

| Память компьютера         | 68 |
|---------------------------|----|
| Использование съемных     |    |
| носителей                 | 72 |
| Форматирование            |    |
| флеш-накопителя           |    |
| и съемного жесткого диска | 74 |
| Как узнать объем памяти,  |    |
| занимаемый объектом       | 77 |

### 6. АРХИВАЦИЯ ДАННЫХ

| Как бороться                |    |
|-----------------------------|----|
| с нехваткой памяти          | 80 |
| Создание архива             | 81 |
| Просмотр архива             | 83 |
| Добавление объектов в архив | 83 |
| Удаление объектов из архива | 85 |
| Распаковка архива           | 85 |
| Выборочная распаковка       | 86 |
| Создание                    |    |
| многотомного архива         | 87 |
| Защита архива паролем       | 89 |

### 7. ВАШ КОМФОРТ В ВАШИХ РУКАХ

| Чтобы экран радовал глаз | 92 |
|--------------------------|----|
| Обои рабочего стола      | 92 |
| Настройка мыши           | 95 |
| Языковые настройки       | 96 |
| Ярлыки и пиктограммы     | 99 |

| Способы запуска программ  | 102 |
|---------------------------|-----|
| Свойства панели задач     | 103 |
| Виртуальные рабочие столы | 106 |
| Виртуальная клавиатура    | 109 |
| Особенности завершения    |     |
| работы системы            | 109 |

### II. LIBREOFFICE WRITER

### 8. ВВОДИМ ТЕКСТ

| Запуск программы                | . 114 |
|---------------------------------|-------|
| Что вы видите на экране         |       |
| (устройство окна программы      |       |
| LibreOffice Writer)             | . 114 |
| Автозамена — метод              |       |
| оптимизации ввода текста        | . 116 |
| Изменение                       |       |
| масштаба просмотра              | . 118 |
| Ввод нестандартных              |       |
| СИМВОЛОВ                        | . 119 |
| Грамотность проверяет           |       |
| компьютер                       | 120   |
| Сохранение файла                | 124   |
| Особенности                     |       |
| сохранения файлов               | 126   |
| Закрытие файла                  | . 127 |
| Завершение работы               |       |
| с программой LibreOffice Writer | 127   |
|                                 |       |

### 9. РЕДАКТИРУЕМ ТЕКСТ

| Открытие существующего    |     |
|---------------------------|-----|
| файла                     | 128 |
| Поиск и замена фрагментов |     |
| текста                    | 129 |
| Работа с текстовыми       |     |
| фрагментами               | 131 |
| Одновременная работа      |     |
| с несколькими документами | 134 |
| Сохранение                |     |
| отредактированного файла  | 134 |

Способы выполнения команд ...... **134** 

### 10. ФОРМАТИРУЕМ ТЕКСТ

| Форматирование символов  | 138   |
|--------------------------|-------|
| Задание параметров       |       |
| страницы документа       | 143   |
| Форматирование абзацев   | 145   |
| Повторение формата       |       |
| на другом участке текста | . 151 |

### 11. ПРИЕМЫ ОФОРМЛЕНИЯ ДОКУМЕНТА

| Использование табуляции     |       |
|-----------------------------|-------|
| для выравнивания текста     | 152   |
| Списки                      | . 157 |
| Применение линий и заливок  |       |
| для оформления абзацев      | 164   |
| Применение линий и заливок  |       |
| для оформления страницы     | 168   |
| Разбиение текста на колонки | 168   |
|                             |       |

### 12. РАБОТА С ИЗОБРАЖЕНИЯМИ

| Вставка произвольного     |     |
|---------------------------|-----|
| изображения               | 170 |
| Привязка изображения      | 172 |
| Выделение изображения     |     |
| и отмена выделения        | 173 |
| Изменение размера         |     |
| изображения               | 174 |
| Обрезка краев изображения | 175 |
| Удаление изображения      | 176 |
| Перемещение изображения   | 177 |
| Взаимное расположение     |     |
| картинки и текста         | 177 |
| Поворот изображения       | 178 |
| Работа с изображением     |     |
| с помощью команды         | 179 |
|                           |     |

### 13. РАБОТА С ТАБЛИЦАМИ

| Создание пустой таблицы: |     |
|--------------------------|-----|
| простейший способ        | 180 |

| Панель инструментов         |       |
|-----------------------------|-------|
| Таблица                     | . 181 |
| Ввод данных в таблицу       | 182   |
| Выделение элементов         |       |
| таблицы                     | 183   |
| Форматирование текста       |       |
| в таблице                   | 186   |
| Удаление строк и столбцов   | 186   |
| Изменение ширины            |       |
| столбцов и высоты строк     | 187   |
| Добавление строк и столбцов | 188   |
| Операции над ячейками:      |       |
| объединение и разбиение     | 188   |
| Оформление таблицы          | 190   |
| Удаление, перемещение       |       |
| и изменение размера         |       |
| таблицы                     | 192   |
| Преобразование              |       |
| таблицы в текст             | 194   |
| Преобразование готового     |       |
| текста в таблицу            | 194   |

### 14. СОЗДАНИЕ МНОГОСТРАНИЧНЫХ ДОКУМЕНТОВ

| способы перемещения |     |
|---------------------|-----|
| по документу        | 196 |
| Разбиение текста    |     |
| на страницы         | 197 |
| Режимы просмотра    |     |
| документа           | 199 |
| Колонтитулы         |     |
| Сноски              |     |
| Оглавление          |     |
| Печать документа    |     |
| на принтере         |     |
|                     |     |

### 15. СТИЛИ И ГАЛЕРЕЯ РИСУНКОВ

| Использование стилей  |     |
|-----------------------|-----|
| для форматирования    | 210 |
| Галерея в LibreOffice | 215 |

### III. ЭЛЕКТРОННЫЕ ТАБЛИЦЫ

### 16. ВВОД ДАННЫХ И ЭЛЕМЕНТАРНЫЕ ВЫЧИСЛЕНИЯ

| Вход в систему                | 220 |
|-------------------------------|-----|
| Устройство окна               |     |
| программы LibreOffice Calc    | 220 |
| Ввод данных                   | 222 |
| Изменение содержимого ячейки  | 227 |
| Действия над элементами листа | 227 |
| Деление документа на листы    | 231 |
| Перемещение по листам         | 233 |
| Элементарные вычисления       | 233 |
| Решим задачу                  | 235 |
| Основные принципы работы      |     |
| с документом                  | 239 |

### 17. ОПТИМИЗАЦИЯ РАБОТЫ С ДАННЫМИ И ФОРМУЛАМИ

| Автозаполнение формулами | 240 |
|--------------------------|-----|
| Автосуммирование         | 242 |
| Использование абсолютной |     |
| адресации                | 246 |
| Ускорение ввода данных   | 248 |

### 18. ОСОБЕННОСТИ ВЫЧИСЛЕНИЙ

| Допустимые операции      | 258 |
|--------------------------|-----|
| Функции                  | 260 |
| Распространенные         |     |
| ошибки в вычислениях     | 265 |
| Поиск ошибок в данных    | 267 |
| Использование в формулах |     |
| данных с разных листов   | 268 |
|                          |     |

### 19. ЧТОБЫ БЫЛО КРАСИВО И ПОНЯТНО

| Представление данных | 270 |
|----------------------|-----|
| Шрифтовое оформление | 272 |
| Границы и заливки    | 272 |

| 274 |
|-----|
| 276 |
|     |
| 278 |
| 279 |
|     |
|     |

### 20. ДИАГРАММЫ

| Быстрое создание диаграммы                                                                                                    |     |
|----------------------------------------------------------------------------------------------------|-----|
| простейшего вида                                                                                                    | 282 |
| Создание диаграммы                                                                                                    |     |
| с указанием ее характеристик                                                                                                    | 285 |
| Изменение внешнего                                                                                                    |     |
| вида диаграммы                                                                                                    | 286 |
| Особенности выделения                                                                                                    |     |
| данных при построении                                                                                                    |     |
| диаграмм                                                                                                    | 287 |
| Построение графиков                                                                                                    | 290 |
| простейшего вида<br>Создание диаграммы<br>с указанием ее характеристик<br>Изменение внешнего<br>вида диаграммы<br>Особенности выделения<br>данных при построении<br>диаграмм<br>Построение графиков<br>Использование изображений |     |

### 21. РАБОТА С БАЗАМИ ДАННЫХ

| Сортировка записей       | 292 |
|--------------------------|-----|
| Поиск и замена данных    | 294 |
| Выборка данных           | 297 |
| Вычисления в базе данных | 301 |
| Особенности работы       |     |
| со строками и столбцами  |     |
| больших таблиц           | 305 |

### 22. СПЕЦИАЛЬНЫЕ ВОЗМОЖНОСТИ

| Взгляд на ячейку таблицы |     |
|--------------------------|-----|
| с разных сторон          | 308 |
| Защита информации        | 313 |
| Использование навигатора | 318 |
| Совместное использование |     |
| Calc и Writer            | 319 |
|                          |     |

### 23. ПЕЧАТЬ

| Подготовка к печати | 326 |
|---------------------|-----|
| Команда печати      | 337 |

### IV. ПРЕЗЕНТАЦИИ LIBREOFFICE

### 24. СОСТАВНЫЕ ЭЛЕМЕНТЫ ПРЕЗЕНТАЦИИ

| 340   |
|-------|
| . 341 |
| 348   |
| 354   |
| . 354 |
|       |
| 356   |
|       |

### 25. ПРОЦЕСС СОЗДАНИЯ ПРЕЗЕНТАЦИИ

| Два подхода к созданию     |       |
|----------------------------|-------|
| презентации                | . 358 |
| Создание композиции слайда | . 361 |
| Изменение шаблона          |       |
| в процессе работы          | . 362 |
| Именование                 |       |
| слайдов и объектов         | . 363 |
| Действия над слайдами      | 364   |
| Создание оглавления        |       |
| (настраиваемые переходы    |       |
| в презентации)             | . 366 |
| Работа с таблицами         | . 368 |
| Вставка звука              | . 370 |
| Режимы просмотра слайдов   | 371   |

### 26. ДЕМОНСТРАЦИЯ ПРЕЗЕНТАЦИИ

| Настройка смены слайдов     | 474 |
|-----------------------------|-----|
| Описание режима показа      |     |
| слайдов                     | 476 |
| Подготовка к демонстрации   | 476 |
| Создание нескольких         |     |
| вариантов одной презентации | 378 |
| Запуск демонстрации         |     |
| и управление в процессе     |     |
| показа                      | 380 |
|                             |     |

### V. ЧТОБЫ НЕ ОБРАЩАТЬСЯ К СПЕЦИАЛИСТУ

| Свойства меню Пуск         | 384 |
|----------------------------|-----|
| Настройки панели           |     |
| быстрого запуска           | 387 |
| Настройка Корзины          | 389 |
| Подключение                |     |
| к локальной сети Wi-Fi     | 390 |
| Менеджер печати            | 390 |
| Создание загрузочных       |     |
| носителей USB flash drive  |     |
| для запуска ОС Astra Linux | 394 |
|                            |     |

# ПРЕДИСЛОВИЕ

Вы начинаете изучать Astra Linux — отечественную операционную систему. Она универсальна: ее можно использовать и на серверах, и на персональных компьютерах, и даже на мобильных устройствах.

Эту систему создавали для нужд защиты национальных интересов страны и использовали в основном в армии, силовых ведомствах и в государственных учреждениях. Но сейчас Astra Linux — это просто надежный инструмент для пользователя на работе и дома.

Операционная система Astra Linux работает на компьютерах и серверах с разными процессорными архитектурами, включая российские «Эльбрус» и «Байкал». Есть два ее варианта:

- Astra Linux Special Edition защищенная версия со встроенными уникальными средствами защиты информации. Может применяться для обработки любых конфиденциальных данных, в том числе секретных сведений, включая гостайну под грифом «особой важности». Сертифицирована Министерством обороны, ФСТЭК и ФСБ России.
- 2. Astra Linux Common Edition универсальная версия для решения практически любых рабочих задач. Подходит для обучения и домашнего использования. Ее можно бесплатно скачать на сайте разработчика.

### У Astra Linux много преимуществ.

- В системном коде нет встроенных средств слежения и незаконной передачи информации: проверено экспертами Института системного программирования РАН.
- Риск вирусных атак минимален, модель безопасности Astra Linux надежно защищает компьютер и информацию.
- Графический интерфейс удобен и понятен, его легко осваивают и новички, и те, кто привык работать с другими операционными системами.
- Есть подробная документация на русском языке. Во время работы в любой программе можно нажать клавишу F1 и открыть окно со справочной

информацией, а на сайте wiki.astralinux.ru доступен «Справочный центр» от экспертов разработчика.

- По умолчанию установлено программное обеспечение, необходимое для работы и отдыха.
  - Графический редактор GIMP для ретуши фото и рисования
  - Векторный редактор Inkscape для создания стилизованных иллюстраций
  - Blender для работы с трехмерной графикой и анимацией
  - Медиаплеер VLC
  - Браузеры Chromium и Firefox
  - Почтовый клиент Thunderbird
  - Офисный пакет LibreOffice с редактором документов Writer, табличным редактором Calc, редактором презентаций Impress и редактором векторных изображений и схем Draw. LibreOffice позволяет работать и с документами в формате OpenDocument, и с файлами, созданными в Windows: .docx, .xlsx, .pptx и т. д.

В этом руководстве вы познакомитесь с основными офисными программами, которые работают на операционной системе Astra Linux. Надеемся, вы быстро освоите и полюбите ее.

# I. ASTRA LINUX

Почитать описание, рецензии и купить на сайте МИФа

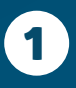

# ВКЛЮЧАЕМ КОМПЬЮТЕР

Из первого урока вы узнаете:

- **1.** Как подготовить компьютер к работе.
- Какой вид будет иметь экран после включения компьютера.
- Как устроены окна в Astra Linux и основные операции с ними.
- **4.** Как правильно выключить компьютер.

### ПОДГОТОВКА КОМПЬЮТЕРА К РАБОТЕ

С того момента, как вы нажали на кнопку включения компьютера, и до момента, когда можно приступить непосредственно к работе, система выполняет подготовку компьютера. Подготовка производится в три этапа (рис. 1.2).

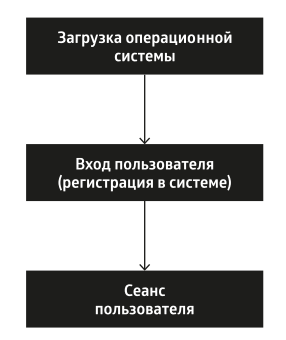

*Рис. 1.2.* Этапы подготовки компьютера к работе

На первом этапе производится контроль аппаратуры, после чего управление передается программезагрузчику. Система предлагает выбрать вариант загрузки из числа перечисленных (рис. 1.3).

По умолчанию запускается вариант generic, помеченный звездочкой и выделенный цветом. Система немного подождет и продолжит работу по этому варианту загрузки без вашего участия.

Если вам нужен другой режим, придется самостоятельно указать

Почитать описание, рецензии и купить на сайте МИФа

на нужную строку. Подсказка, как это сделать, высвечивается у нижней границы экрана.

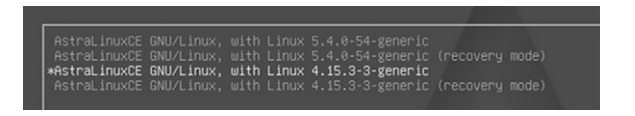

Рис. 1.3. Варианты загрузки системы

Режим hardenden более защищенный, но и более медленный, generic менее защищенный, но более быстрый.

Режимы, в названии которых присутствует фраза recovery mode, предназначены для запуска системы после сбоя.

Во время загрузки на экран выводятся диагностические сообщения — бегущие строки на черном фоне. По окончании загрузки системы экран компьютера «успокаивается» и на него выводится приглашение к началу работы (рис. 1.4). Это уже второй подготовительный этап.

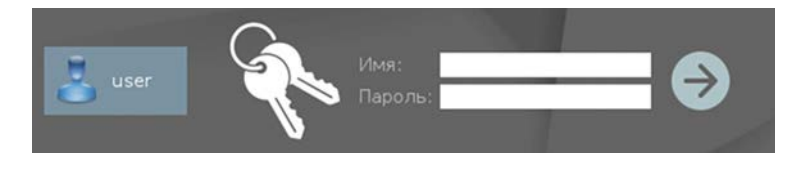

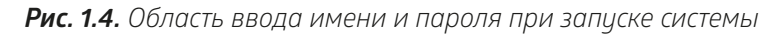

На втором этапе пользователь компьютера вводит свое имя, под которым он работает в системе, и пароль. Но перед этим, возможно, вам будет необходимо выполнить некоторые настройки. Мы рассматриваем вход в систему с так называемым отключенным мандатным контролем целостности самый простой вариант.

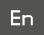

### Настройка языка входа в систему

В правом нижнем углу экрана находится переключатель раскладки клавиатуры. Щелкнув по нему, вы измените язык ввода.

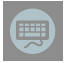

### Вывод на экран виртуальной клавиатуры

В левом нижнем углу находится значок вывода на экран виртуальной (экранной) клавиатуры. Вы можете с ее помощью ввести **Имя** 

и **Пароль**. Экранная клавиатура используется в планшетном варианте операционной системы. Также она полезна с точки зрения секретности в случае, если на клавиатуру направлена камера.

Ввод имени и пароля завершается щелчком по кнопке со стрелкой справа от области ввода. Начинается третий подготовительный этап — создание сеанса пользователя.

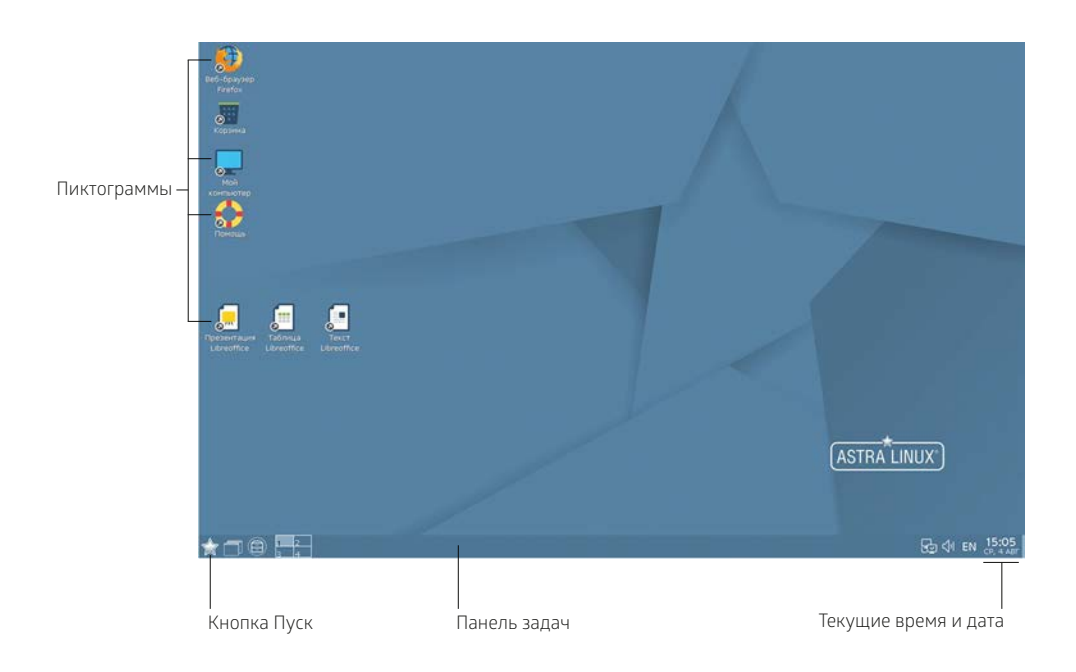

### Рис. 1.5. Рабочий стол Astra Linux после запуска компьютера

Сеанс — это группа процессов (более простыми словами — задач), работающих под управлением одного пользователя. Пользователь может войти в систему, создав собственный сеанс, когда в ней еще существует сеанс другого пользователя (например, другой человек забыл завершить свой сеанс). В каждый момент времени для одного пользователя активен только один сеанс, но каждый пользователь может иметь несколько сеансов, переключаясь при необходимости между ними.

Признак создания сеанса — появление на экране рабочего стола (рис. 1.5) — пространства, в котором происходит работа пользователя в операционной системе Astra Linux.

# ВИД ЭКРАНА ПОСЛЕ ЗАПУСКА

### РАБОЧИЙ СТОЛ

Основной экран Astra Linux называется **рабочим столом**. На нем расположены значки-пиктограммы, предназначенные для вызова программ или папок с данными.

Замечание. На экране нет ни одной пиктограммы? Щелкните правой кнопкой мыши по пустому пространству рабочего стола. В открывшемся окне найдите строку Значки скрыты и проверьте, стоит ли галочка слева от нее. Скорее всего, строка помечена. Щелчком кнопки мыши по строке снимите отметку. На рабочем столе появятся пиктограммы.

Обычно на рабочий стол выкладываются пиктограммы, соответствующие наиболее часто используемым в работе документам, программам, папкам (грубо говоря, папка — хранилище данных). Этим и объясняется название «рабочий стол»: на его поверхности разложены наиболее необходимые в работе объекты.

Количество и номенклатуру пиктограмм на рабочем столе определяете вы сами. Позднее вы узнаете, как положить на рабочий стол нужную вам в работе пиктограмму или как убрать ее оттуда. Расположив пиктограммы на рабочем столе, вы обеспечите себе удобный доступ к объекту, которому соответствует пиктограмма.

Пиктограммы можно передвигать по поверхности рабочего стола. Это кажется неактуальным, когда на экране присутствуют всего три пиктограммы. Если же их число достигнет десятка, от расположения пиктограмм на рабочем столе будет зависеть, как быстро вы сможете выполнять самые элементарные операции.

### Пробуем сами

- 1. Установите курсор на пиктограмму. Например, на пиктограмму *«Кор-зина»*.
- Нажмите кнопку мыши (конечно же, левую) и, не отпуская ее, перемещайте мышь. Вместе с ней по экрану передвигается курсор и пиктограмма. Вы заметили, что подпись к пиктограмме изменила свой цвет?

- 3. Установив пиктограмму в требуемом положении, отпустите кнопку мыши.
- **4.** Передвигать пиктограммы можно целыми группами. Давайте потренируемся. Сначала надо выделить группу пиктограмм. Для этого существует два способа, и оба следует попробовать.
  - Щелкните кнопкой мыши по первой пиктограмме. Она выделится. Левой рукой нажмите на клавишу <Ctrl> (она находится в левом нижнем углу клавиатуры, во втором ряду снизу) и, не отпуская ее, щелкните по второй пиктограмме, затем по третьей и т. д.
  - Второй способ применяется в случае, когда объекты образуют одну группу, которую можно заключить в прямоугольник, причем ни одна «посторонняя» пиктограмма не попадает в него полностью (рис. 1.6).

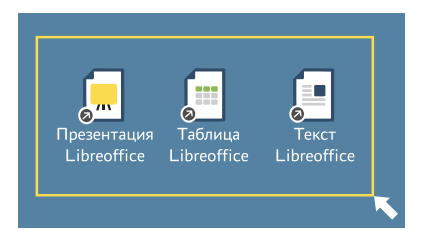

Рис. 1.6. Выделение группы пиктограмм с помощью контура

Установите курсор в любой вершине этого прямоугольника, но обязательно в точке, в которой не располагается ни один из объектов. Нажмите кнопку мыши и, не отпуская ее, передвигайте указатель по диагонали. За курсором тянется неяркий контур. Когда все нужные пиктограммы будут охвачены контуром, отпустите кнопку мыши.

Теперь, попробовав передвинуть любую выделенную пиктограмму, вы переместите всю группу.

Отмена выделения производится щелчком по свободному пространству рабочего стола.

5. Вы можете «разбросать» пиктограммы по рабочему столу, как пожелает ваша душа. Но если вы целиком и полностью решили довериться системе, выполните следующие действия: щелкните правой кнопкой мыши по пустому месту рабочего стола, в открывшемся списке команд выберите строку Упорядочить в колонки.

### ПАНЕЛЬ ЗАДАЧ

Нижнюю границу экрана занимает полоса, называемая **панелью задач**. Когда вы начнете работать с какой-либо программой или откроете папку, информация о ней появится на панели задач в виде кнопки-надписи с названием программы/папки.

Замечание. На вашем экране панель задач отсутствует? Значит, на вашем компьютере установлен такой режим работы. Чтобы панель появилась на экране, щелкните правой кнопкой мыши по рабочему столу и найдите строку *Панель задач*. Затем выполните одно из следующих двух действий.

- Если рядом с этой строкой не стоит символ «галочка» (строка не помечена), щелкните по ней.
- Если строка помечена, опустите курсор к нижней границе окна панель задач появится. Но если курсор опять поднять, она исчезнет.
   Всплывающая панель задач так называется этот режим отображения.
   Чтобы его отменить, щелкните правой кнопкой по панели задач и выберите Свойства. Открылся еще один список команд, в котором щелчком надо снять пометку со строки Автоскрытие.

В нижнем левом углу рабочего стола располагается кнопка **Пуск** 📩, которая является своеобразным меню для запуска программ. В правом углу экрана на панели задач отображаются текущее время и дата. Подробно о свойствах панели задач вы узнаете из следующих уроков.

### РАБОТА С ОКНАМИ

Все общение пользователя с Astra Linux происходит посредством так называемых **окон**. Рассмотрим правила работы с окнами на примере пиктограммы «Корзина», которая постоянно присутствует на рабочем столе. Корзина — это специально выделенная память (папка) для временного хранения удаленной информации.

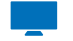

### Пробуем сами

- 1. Дважды щелкните по пиктограмме «Корзина» 🔝
- На экране появилось окно Корзина (рис. 1.7). Одновременно на панели задач появилась кнопка с надписью, совпадающей с названием раскрытого окна.

Замечание. Быть может, внешний вид раскрытого окна на вашем экране отличается от изображенного на рисунке. Это естественно, и на это не стоит обращать внимания.

| Заголовок окна                                                                                                    | Кнопки управления видом окна<br>в                                                                                                    |
|----------------------------------------------------------------------------------------------------|----------------------------------------------------------------------------------------------------|
| Файл Вид Сеть Сервис           Файл Вид Сеть Сервис           Image: Image: Image | Настройка Справка<br>Папки 🍸 🔝 Вид 🗸 💽 🍳                                                                                                    |
| -         Рабочий стол 1           -         Шаблоны           -         Рабочий стол 1           -         Рабочий стол 1           -         Корзина           >-         Накопители           >-         Файловая система           >-         Сеть                                                                                                    | • 111.odt       Занятие_04.doc       ошибка.fla         • Ввод-6.png       Занятие_05.doc       Печкин.txt         • видеокурс.docx       занятие_06.doc       проба.odt         Занятие_01.doc       Занятие_07.doc       Рыброн.fla         Занятие_02.doc       занятие_08.doc       Рыброн.swf         Занятие_03.doc       Мульт.fla       Сели-6.png |
|                                                                                                    | Q Q5.03 ГБ свободно                                                                                                    |

Рис. 1.7. Структура окна на примере Корзины

В верхней части окна находится строка с заголовком. Правый верхний угол занимают кнопки управления видом окна.

#### ИЗМЕНЕНИЕ РАЗМЕРОВ ОКНА

Изменить размеры окна можно несколькими способами. Во-первых, с помощью кнопок управления видом окна (рис. 1.5).

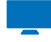

#### Пробуем сами

**1.** Установите курсор на кнопку *Максимизировать* и щелкните. Окно распахнулось во весь экран.

- **2.** В распахнутом окне кнопку **з**аменила кнопка **Восстановить .** Чтобы вернуть окно в прежнее состояние, щелкните по ней.
- **3.** А теперь щелкните по кнопке *Минимизировать* —. Окно исчезло. О былом присутствии его на экране говорит только надпись в панели задач.
- **4.** Чтобы вернуть окно на экран, установите курсор на эту надпись и щелкните кнопкой мыши.
- **5.** Кнопка *Закрыть* **×** закрывает окно, но пока по ней лучше не щелкать, так как окно нам еще понадобится для дальнейшей работы.

Второй способ связан с «ручным» растягиванием/сжатием границ окна. Окно при этом не должно занимать целый экран.

- 2. Нажмите кнопку мыши и, не отпуская ее, передвигайте мышь в нужном направлении. Вместе со стрелкой перемещается и граница окна. Аналогично можно перемещать вертикальную границу окна. Если «захватить» указателем мыши не граничную линию окна, а его угол (указатель при этом превратится в наклонную двунаправленную стрелку), то можно одновременно изменять и высоту, и ширину окна.
- 3. Добившись нужного размера, отпустите кнопку.

### ПРОСМОТР СОДЕРЖИМОГО ОКНА

В видимой части окна папки **Корзина** просматривается далеко не вся содержащаяся в ней информация. Полностью ее можно увидеть, если раскрыть окно во весь экран либо воспользоваться полосами прокрутки. Этим мы сейчас и займемся.

Полосы прокрутки (рис. 1.8) расположены по правому и/или нижнему краю окна. В окне **Корзины** две горизонтальные полосы прокрутки и одна вертикальная. Полос больше, так как окно разделено на две половины. Полосы бледно-серого цвета; активная часть полосы более темная.

Отсутствие полос прокрутки означает, что в видимой части окна поместилась вся содержащаяся в нем информация.

| 👕 Корзина - Менеджер файл                                                                                                 | 08                                                                                                 |                                                                                                    | _ 🗆 ×                                                                                                    |
|----------------------------------------------------------------------------------------------------|----------------------------------------------------------------------------------------------------|----------------------------------------------------------------------------------------------------|----------------------------------------------------------------------------------------------------|
| Файл Вид Сеть Сервис<br>О О О О О О О О<br>Адрес: Компьютер > Корзи                                                       | Настройка Спрає<br>Папки <b>Т</b>                                                                  | эка<br>🔝 Вид 🗸 🎦 🛛                                                                                                    |                                                                                                    |
| - 💭 Рабочий стол 1<br>- 💭 Рабочий стол 1<br>- 🔄 Рабочий стол 1<br>- Корзина<br>>- 🔊 Накопители<br>> Файловая система<br>> | 111.odt     BBoд-6.png     видеокурс.docx     занятие_01.doc     занятие_02.doc     занятие_03.doc | <ul> <li>Занятие_04.doc</li> <li>занятие_05.doc</li> <li>занятие_06.doc</li> <li>занятие_07.doc</li> <li>занятие_07.doc</li> <li>занятие_08.doc</li> <li>Мульт.fla</li> </ul> | <ul> <li>ошибка.fla</li> <li>Печкин.txt</li> <li>проба.odt</li> <li>Рыброн.fla</li> <li>Рыброн.swf</li> <li>Сели-6.png</li> </ul> |
|                                                                                                    | ۹.0                                                                                                | Q 5.03 F                                                                                                    | 5 свободно                                                                                                    |

Рис. 1.8. Полосы прокрутки в окне Корзина

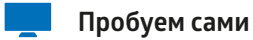

# **1.** Установите указатель мыши на активную часть полосы прокрутки (она стала более яркой). Нажмите кнопку мыши и, не отпуская ее, перемещайте.

- Содержимое окна меняется.
- 2. Добившись нужного результата, отпустите кнопку мыши.

### ПЕРЕМЕЩЕНИЕ ОКНА

Окна можно двигать по экрану при помощи мыши.

### Пробуем сами

- **1.** Поместите указатель мыши на заголовок окна. Нажмите кнопку мыши и, не отпуская ее, перемещайте окно на новое место.
- 2. Достигнув нужного положения, отпустите кнопку мыши.

### РАЗМЕЩЕНИЕ ОКОН НА ЭКРАНЕ

Откроем еще одно окно. На этот раз это будет окно программы *Калькулятор Speedcrunch*. Маловероятно, что на вашем рабочем столе присутствует пиктограмма этой программы. Предлагаем другой способ запуска.

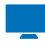

### Пробуем сами

- 1. Щелкните мышью по кнопке Пуск 🖄 в левом нижнем углу экрана.
- Открылось окно со списком программ, которые вы можете запустить. Названия программ разбиты на группы. Найдите строку *Научные* и щелкните по ней.
- **3.** Открылся еще один короткий список, в котором надо щелкнуть по строке *Калькулятор Speedcrunch* (рис. 1.9).

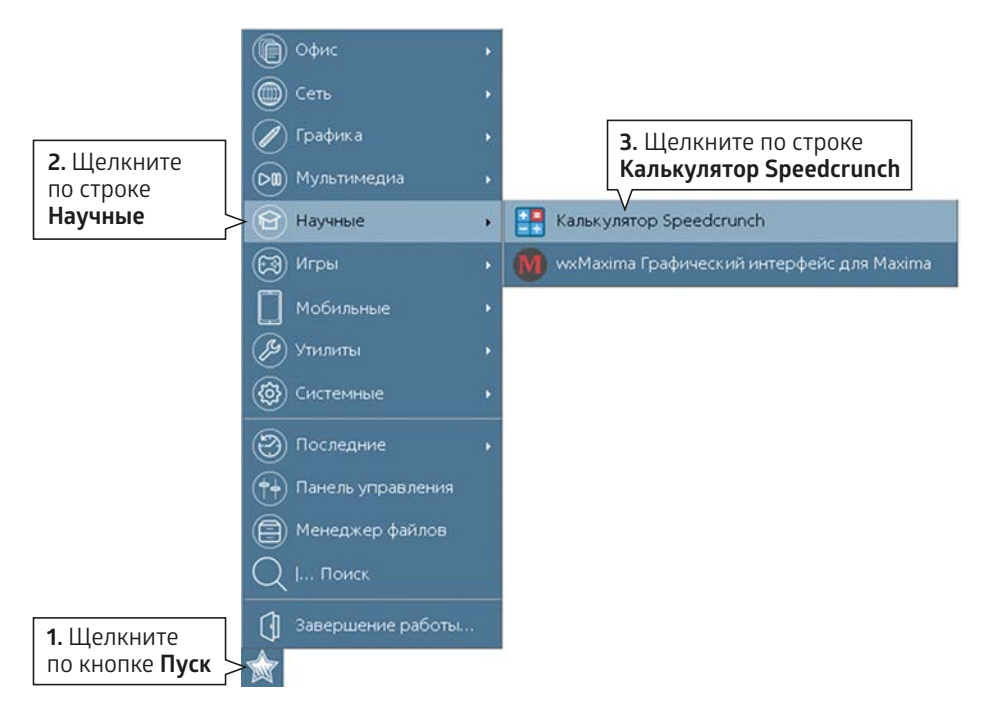

Рис. 1.9. Запуск программы Калькулятор

Далее с целью сокращения записи команда, состоящая из нескольких шагов, будет изображаться так: *Пуск/Научные/Калькулятор Speedcrunch* 

Вполне вероятно, что, пробуя самостоятельно изменять размеры окон, перемещая их и свертывая до пиктограмм, вы навели на своем экране «художественный» беспорядок. Такой вид имеет рабочий стол после частого перекладывания деловых бумаг в конце рабочего дня. Не исключено, что самый важный лист оказывается под кипой ненужных бумаг и в любой момент может быть выброшен вместе с мусором в корзину. В системе Astra Linux имеются средства, позволяющие без труда упорядочивать окна на экране.

Сейчас на вашем экране открыты два окна: Корзина и Калькулятор (рис. 1.10). Одно из них частично или полностью перекрывает другое. Как перевести на первый план то окно, которое находится на заднем плане?

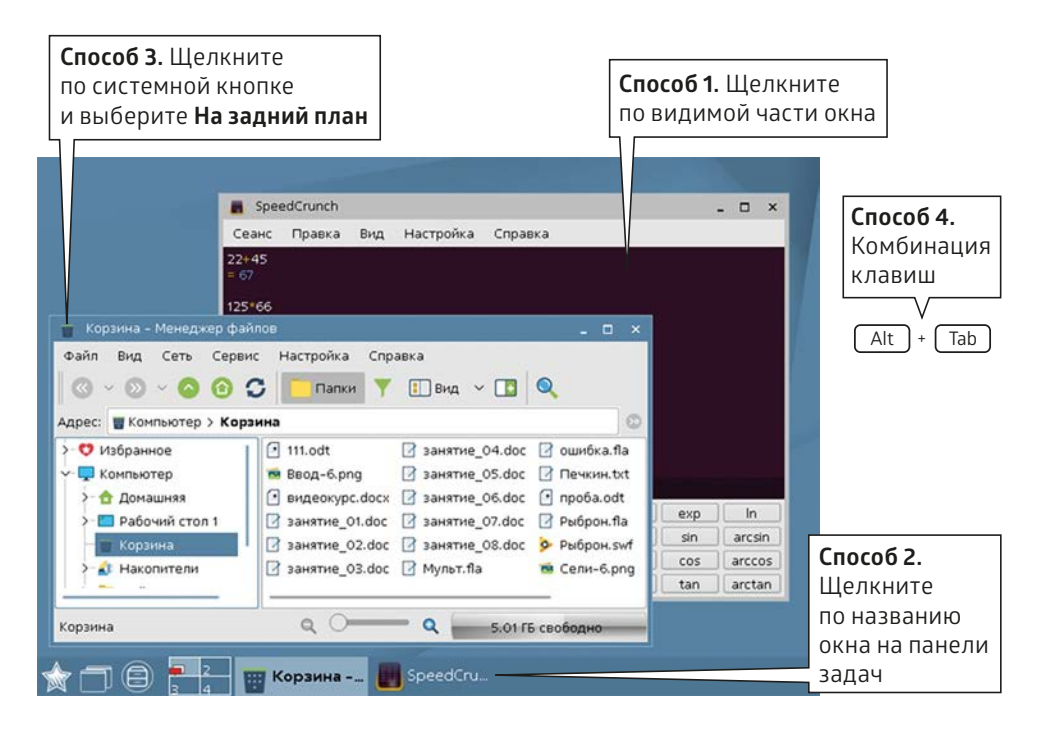

Рис. 1.10. Способы переключения между открытыми окнами

Не спешите читать дальше и немного подумайте. На данный момент вы обладаете достаточным объемом знаний, чтобы решить эту задачу. А сделать надо следующее.

### ПЕРЕНОС ОКНА НА ПЕРЕДНИЙ ПЛАН (ПЕРЕКЛЮЧЕНИЕ МЕЖДУ ОКНАМИ)

На переднем плане находится так называемое **активное окно** — окно, в котором в данный момент ведется работа. Его заголовок подсвечен. Несколько окон не могут одновременно быть в активном состоянии.

На панели задач высвечиваются имена окон. Имя активного окна также подсвечено.

### Способ 1

Чтобы перевести окно на передний план, надо щелкнуть мышкой в любом месте видимой части окна. Окно станет активным и целиком появится на экране. Описанный способ можно использовать только в том случае, если нужное в данный момент окно «выглядывает» из-под других окон.

### Способ 2

Если окно полностью скрыто, вы можете щелкнуть по названию окна в панели задач.

### Способ З

В левом верхнем углу любого окна находится системная кнопка, щелчок по которой вызывает целый список доступных команд (рис. 1.11). Вид кнопки зависит от того, какое окно открыто. Одна из этих команд — **На задний план** переводит текущее окно на задний план.

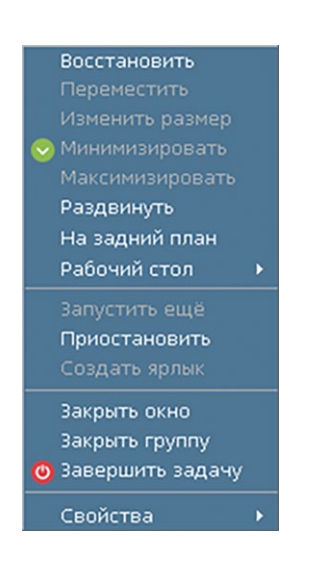

Рис. 1.11. Список команд системной кнопки

### Способ 4

Для перехода в другое окно можно воспользоваться комбинацией клавиш <Alt> и <Tab>. Удерживая клавишу <Alt>, последовательно щелкайте по клавише <Tab>. Каждый щелчок выводит на экран название очередного неактивного окна. Добравшись до нужного, отпустите клавиши.

Далее с целью сокращения записи одновременное нажатие клавиш будет изображаться так: <Alt+Tab>.

### УПОРЯДОЧЕНИЕ ОКОН

Хаотичное нагромождение окон на экране мешает работать. Достать нужный документ из-под вороха других бумаг еще не значит навести порядок. В оболочке Astra Linux свои представления о порядке. Попробуем привести рабочий стол, изображенный на рис. 1.9, к удобному для работы виду.

### Пробуем сами

 Щелкните правой кнопкой мыши по свободному пространству на панели задач или на рабочем столе. Откроется контекстное меню, целый раздел которого содержит команды, обеспечивающие разные варианты размещения окон на экране (рис. 1.12).

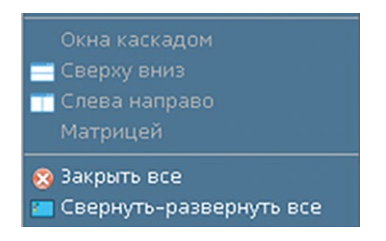

Рис. 1.12. Команды управления окнами

**2.** Щелчком по соответствующей строке левой кнопкой мыши выберите один из четырех вариантов.

**Окна каскадом** — расположение окон уступами с наложением таким образом, что будут видны только их заголовки.

Сверху вниз — расположение окон равномерными вертикальными полосами. Слева направо — расположение окон равномерными горизонтальными полосами. **Матрицей** — окна замостят все пространство рабочего стола без наложения. Этот тип размещения имеет смысл, если окон больше двух.

В контекстном меню присутствуют еще две команды, относящиеся к окнам.

Закрыть все — закрытие всех окон на рабочем столе.

Свернуть-развернуть все — все окна сворачиваются, их присутствие выдают пиктограммы в панели задач. Если на рабочем столе нет открытых окон, но информация в панели задач говорит о том, что программы или папки находятся в свернутом состоянии, все они откроются.

# ПРИМЕР РАБОТЫ С ПРОСТЕЙШЕЙ ПРОГРАММОЙ

Даже если вы впервые оказались за компьютером, вы сможете использовать его как специалист, например в качестве калькулятора. Окно программы *Калькулятор Speedcrunch* открыто и ждет, когда вы начнете с ним работать (рис. 1.13).

| 📕 Spea          | edCrunch |     |           |       |          |     |     |       | ×  |
|-----------------|----------|-----|-----------|-------|----------|-----|-----|-------|----|
| Сеанс           | Правка   | Вид | Настройка | Справ | ка       |     |     |       |    |
| 78*2<br>= 156   |          |     |           |       |          |     |     |       |    |
| 66-40/2<br>= 46 |          |     |           |       |          |     |     |       |    |
| 1               |          |     |           |       |          |     |     |       |    |
| 7               | 8        | 9   | •         | С     | 1        | π   | exp | In    |    |
| 4               | 5        | 6   | *         | E     | <b>^</b> | ans | sin | arcs  | in |
| 1               | 2        | 3   |           | (     |          | ×   | COS | arco  | os |
| 0               |          | =   | +         | %     |          | x=  | tan | arcta | an |

Рис. 1.13. Окно программы Калькулятор

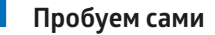

- Принципы работы с программой точно такие же, как и с обычным калькулятором. Вводить данные можно как с обычной клавиатуры, так и с экранной — с помощью мыши.
- 2. Закончив работу, щелкните по кнопке 🗙 в правом верхнем углу окна.

ВЫКЛЮЧЕНИЕ КОМПЬЮТЕРА

Ваш первый практический урок подходит к концу. Пришло время завершить работу и выключить компьютер. Операция эта проста, но отнюдь не примитивна. Есть закон, который необходимо строго соблюдать.

Не советуем завершать работу на компьютере простым нажатием кнопки на системном блоке.

Такое действие может привести к потере или порче данных и образованию на жестком диске сбойных файлов, засоряющих память и тем самым замедляющих работу компьютера.

Если вы решили закончить работу на компьютере, строго соблюдайте следующую последовательность действий.

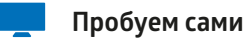

1. Выполните команду *Пуск/Завершение работы*.

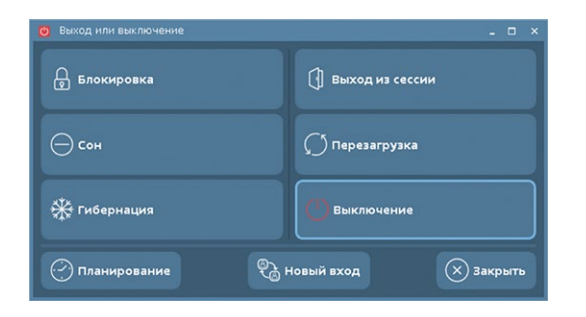

Рис. 1.14. Окно завершения работы

 В открывшемся окне (рис. 1.14) представлено несколько вариантов выхода из системы. Нормальная ситуация — щелкнуть по варианту Выключение.

Вариант Перезагрузка перезапустит компьютер без выключения питания.

Подробно о способах завершения работы вы узнаете из других уроков.

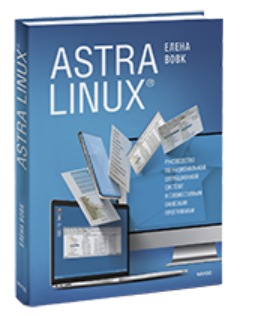

# Почитать описание и заказать в МИФе

Смотреть книгу

Лучшие цитаты из книг, бесплатные главы и новинки:

Взрослые книги: 💘 🛃

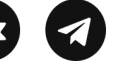

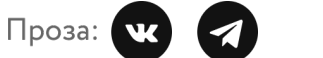

Детские книги: 💘 🦪

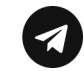

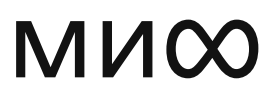